Sign in to your Clubspark account at <u>https://clubspark.net/giffnocktsh</u> (username will be the email address used during the registration process).

| 17:07<br>∢ WhatsApp |                         | 17:07<br>◀ WhatsApp | .ı († 61) |
|---------------------|-------------------------|---------------------|-----------|
| Clubspark           | 8                       | Choopean            | Ŭ,        |
| Sign in             |                         | Giffnočk            |           |
| Register            |                         | Sig                 | n in      |
|                     | 10.000 PM 10.000 a PC 1 | Email address       |           |
|                     | ALC: NO DECISION        | Email address       |           |
|                     |                         | Password            |           |
|                     |                         | Password            |           |
|                     | CALL R                  | Remember me?        |           |
| Welcome to          | Giffnock                |                     |           |

Click on Profile at the top right corner and then + sign against Your Account. Select Memberships from the menu. Click on 'Join Now'.

| 🚱 olubspark                                                                 | 🕼 clubspark  | • | 🚯 clubspark                                         | \$       |
|-----------------------------------------------------------------------------|--------------|---|-----------------------------------------------------|----------|
| Giffnock                                                                    | Giffnock     | ≡ | Giffick<br>Visits States of Fictory                 | ≡        |
|                                                                             |              |   |                                                     |          |
| Your Account +                                                              | Your Account | _ | Your Account                                        | +        |
|                                                                             | Profile      |   | Your                                                |          |
| Your profile                                                                | Bookings     |   | Manage your memberships with u                      | 5.       |
| This is your profile for <b>Giffnock Tennis Squash &amp;</b><br>Hockey Club | Courses      |   | Social Associate (Annual 2<br>01/04/2025-31/03/2026 | 2025-26) |
| Details                                                                     | Memberships  |   | Payin full                                          |          |
| Drivery and concents                                                        | Orders       |   | One off ayment                                      | £1.00    |
|                                                                             | Credits      |   | Vian nav                                            |          |
|                                                                             | Sign out     |   | Members                                             |          |

## Follow the steps to set up Go Cardless payment. Go Cardless is the club's new provider for direct debit collection.

| GIFFICICK<br>Intel: Count and Hockey | < BACK TO MEMBERSHIP | Set up your payment to                                                                                                    | W<br>pa | /e'll now connect to your bank to authorise<br>ayment                          |  |  |
|--------------------------------------|----------------------|----------------------------------------------------------------------------------------------------|---------|--------------------------------------------------------------------------------|--|--|
| Ø <b></b> Ø <b></b> O                |                      | Giffnock Tennis Squash and Hockey<br>Club                                                                                                    |         | Giffnock Tennis Squash &<br>Hockey Club: Social Associate                      |  |  |
| Review and                           | d pay                |                                                                                                    |         | (Annual 2025-26)                                                               |  |  |
| Check you have everything you need   |                      | Giffnock Tennis Squash & Hockey<br>Club: Social Associate (Annual<br>2025-26)                                                                                                    |         | <b>£1.00</b> One-off payment                                                   |  |  |
| Order summary                        |                      |                                                                                                    |         |                                                                                |  |  |
| MEMBERSHIP                           |                      | <b>LI.00</b> One-off payment                                                                                                    |         | Direct Debit         More         Direct Debit           setup         details |  |  |
| Social Associate (Ann                | nual                 |                                                                                                    |         |                                                                                |  |  |
| 2025-26)<br>01/04/2025 - 31/03/2     | 1026                 | Direct Debit setup More details                                                                                                    | <b></b> |                                                                                |  |  |
| Pay in full                          |                      |                                                                                                    |         | Name                                                                           |  |  |
| Member:                              | £1.00                |                                                                                                    |         | SS SS                                                                          |  |  |
| TOTAL COST                           | £1.00                | ✓ Instant bank pay ØØØØ ⑦ ₱ Ø 50+                                                                                                    |         | Email address                                                                  |  |  |
| Choose how you want to pay:          |                      |                                                                                                    |         | Santander                                                                      |  |  |
| Direct Debit     Via GoCardless      |                      | Country of residence                                                                                                    |         | P change                                                                       |  |  |
| View order summary                   |                      | □       □       □       □       □       □       □       □       □       □       □       □       □       □       □       □       □       □       □       □       □       □       □       □       □       □       □       □       □       □       □       □       □       □       □       □       □       □       □       □       □       □       □       □       □       □       □       □       □       □       □       □       □       □       □       □       □       □       □       □       □       □       □       □       □       □       □       □       □       □       □       □       □       □       □       □       □       □       □       □       □       □       □       □       □       □       □       □       □       □       □       □       □       □       □       □       □       □       □       □       □       □       □       □       □       □       □       □       □       □       □       □       □       □       □       □       □       □       □ |         | l can authorise Direct Debits on this<br>account myself                        |  |  |
| ВАСК                                 | ( TO MEMBERS         |                                                                                                    |         | 🔒 Set up this Direct Debit                                                     |  |  |
| (                                    | CONFIRM              |                                                                                                    |         |                                                                                |  |  |
|                                      |                      |                                                                                                    |         | View your Direct Debit instruction                                             |  |  |